**E-Services** 

## **Request Official Transcript**

The choice is clear.

UHCL

| Steps | Descriptions                                                                                                    |
|-------|----------------------------------------------------------------------------------------------------|
| 1.    | Access the UHCL E-Services page at <u>www.uhcl.edu/eservices</u> .                                                                                                    |
|       | Enter your UHCL network ID and password or your 7 digit ID and password.                                                                                                    |
| 2.    | Click on the Academic Records tile          Academic Records         i                                                                                                    |
| 3.    | On the left side menu bar, select <b>Request Official Transcript</b>                                                                                                    |
|       | E Request Official Transcript                                                                                                    |
| 4.    | Select the Processing Options, inifiedule Processing of Grade Posting. There enter the number of copies in Quantity         box. Enter the recipient address information.         Click on Submit.         *Select Institution         UH-Clear Lake         Information For Students         All transcript requests designated as "Pickup Transcript" will be available for pickup at the UHCL Campus'         Student Assistance Center.         ********Transcript cannot be sent to an email address.******         Select Processing Options         If you choose to have your request held for grade posting, it will not be processed until after the closing of the term selected. |
|       | Select Option Immediate Processing                                                                                                    |
|       |                                                                                                    |
|       | Enter Recipient Address Information                                                                                                    |
|       | <ul> <li>Pickup Transcript</li> <li>Send Electronic transcript</li> <li>Mail To Specific Address</li> <li>Mail To My Address Address Type</li> <li>Send To</li> <li>Country United States</li> <li>Address</li> </ul>                                                                                                    |
|       | SUBMIT         CLEAR                                                                                                    |

|    | E-Services UHCL The choice is clear.                                                                                                    |
|----|----------------------------------------------------------------------------------------------------|
| 5. | Once submitted, the system will generate a confirmation.  Request Official Transcript  Transcript Request Confirmation                                                  |
|    | Request # 004611816 Request Date: 02/07/2017 Official Transcript - Career                                                                                               |
|    | Immediate Processing Please print this confirmation from the browser Print button. If you have any questions regarding this request, please contact the Records Office. |
|    | Quantity: 1<br>Recipient Information                                                                                                    |
| 6. | Click on or <b>Student Home</b> to return to the Home Page.                                                                                                    |